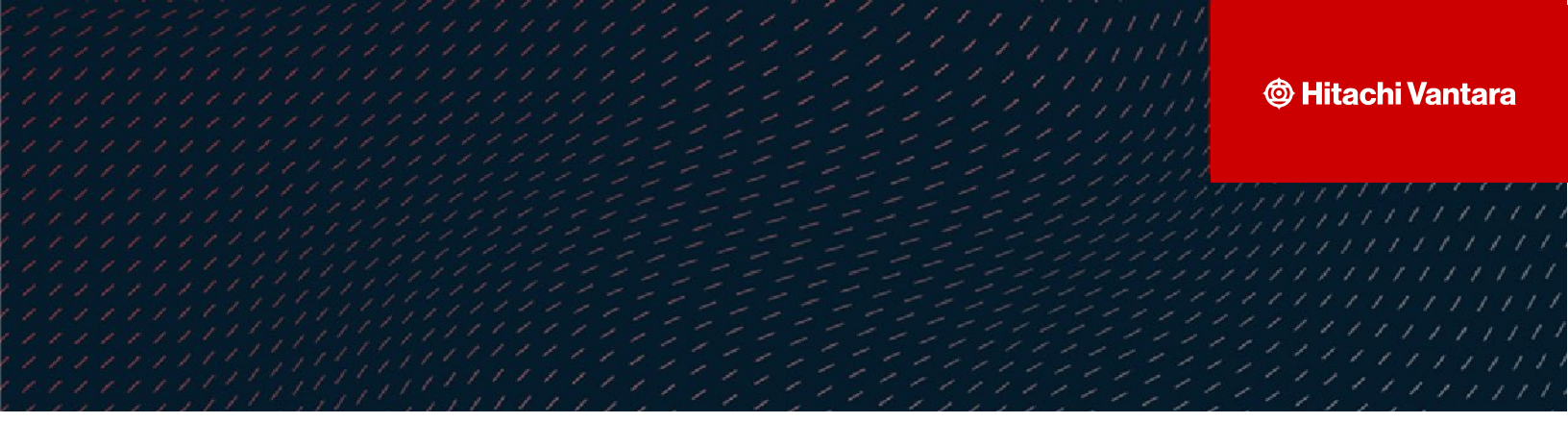

# Configuring Global-Active Device and VMware vSphere Metro Storage Cluster on a Hitachi Storage System

v3.0

Implementation Guide

This document provides guidelines for configuring GAD and VMware vSphere Metro Storage Cluster (vMSC) using a Hitachi storage system.

Hitachi Vantara

October 2023

#### © 2022, 2023 Hitachi Vantara LLC. All rights reserved.

No part of this publication may be reproduced or transmitted in any form or by any means, electronic or mechanical, including photocopying and recording, or stored in a database or retrieval system for commercial purposes without the express written permission of Hitachi, Ltd., or Hitachi Vantara Corporation (collectively, "Hitachi"). Licensee may make copies of the Materials provided that any such copy is: (i) created as an essential step in utilization of the Software as licensed and is used in no other manner; or (ii) used for archival purposes. Licensee maynot make anyother copies of the Materials. "Materials" mean text, data, photographs, graphics, audio, video and documents.

Hitachi reserves the right to make changes to this Material at anytime without notice and assumes no responsibility for its use. The Materials contain the most current information available at the time of publication.

Some of the features described in the Materials might not be currently available. Refer to the most recent product announcement for information about feature and product availability, or contact Hitachi Vantara Corporation at https://support.HitachiVantara.com/ en\_us/contact-us.html.

Notice: Hitachi products and services can be ordered only under the terms and conditions of the applicable Hitachi agreements. The use of Hitachi products is governed by the terms of your agreements with Hitachi Vantara Corporation.

By using this software, you agree that you are responsible for:

Acquiring the relevant consents as may be required under local privacy laws or otherwise from authorized employees and other individuals to access relevant data; and
 Verifying that data continues to be held, retrieved, deleted, or otherwise processed in accordance with relevant laws.

Notice on Export Controls. The technical data and technology inherent in this Document may be subject to U.S. export control laws, including the U.S. Export Administration Act and its associated regulations, and may be subject to export or import regulations in other countries. Reader agrees to comply strictly with all such regulations and acknowledges that Reader has the responsibility to obtain licenses to export, re-export, or import the Document and any Compliant Products.

EXPORT CONTROLS - Licensee will comply fully with all applicable export laws and regulations of the United States and other countries, and Licensee shall not export, or allow the export or re-export of, the Software, API, or Materials in violation of any such laws or regulations. By downloading or using the Software, API, or Materials, Licensee agrees to the foregoing and represents and warrants that Licensee is not located in, under the control of, or a national or resident of any embargoed or restricted country.

Hitachi is a registered trademark of Hitachi, Ltd., In the United States and other countries.

AIX, AS/400e, DB2, Domino, DS6000, DS6000, Enterprise Storage Server, eServer, FICON, Flash Copy, IBM, Lotus, MVS, OS/390, PowerPC, RS6000, S/390, System z9, System z10, Tivoli, z/OS, z9, z10, z13, z/VM, BCPii<sup>TM</sup> and z/VSE are registered trademarks or trademarks of International Business Machines Corporation.

Active Directory, ActiveX, Bing, Excel, Hyper-V, Internet Explorer, the Internet Explorer logo, Microsoft, the Microsoft Corporate Logo, MS-DOS, Outlook, PowerPoint, SharePoint, Silverlight, SmartScreen, SQL Server, Visual Basic, Visual C++, Visual Studio, Windows, the Windows logo, Windows Azure, Windows PowerShell, Windows Server, the Windows start button, and Windows Vista are registered trademarks or trademarks of Microsoft Corporation. Microsoft product screen shots are reprinted with permission from Microsoft Corporation.

All other trademarks, service marks, and company names in this document or web site are properties of their respective owners.

## **Table of Contents**

| Table of Contents                                  | 3   |
|----------------------------------------------------|-----|
| Preface                                            | 4   |
| About this document                                | .4  |
| Document conventions                               | . 4 |
| Intended audience                                  | . 4 |
| Revision History                                   | . 4 |
| Accessing product downloads                        | . 4 |
| Getting Help                                       | . 5 |
| Comments                                           | . 5 |
| ntroduction                                        | 6   |
| Purpose                                            | . 6 |
| vMSC Block Diagram                                 | . 6 |
| Hardware Requirements                              | . 7 |
| Configuring GAD vMSC                               | 8   |
| Configuring the Host                               | . 8 |
| Configuring the Switch1                            | 10  |
| Configuring Primary and Secondary Storage Systems1 | 10  |
| Configuring the Quorum Storage1                    | 11  |
| Configuring GAD1                                   | 12  |
| Creating a GAD Pair1                               | 15  |
| Remote Connection Failure Scenarios2               | 2?  |

## Preface

### About this document

This document provides guidelines for configuring GAD and VMware vSphere Metro Storage Cluster (vMSC) using a Hitachi storage system.

#### **Document conventions**

This document uses the following typographic convention:

| Convention | Description                                                                                                    |
|------------|----------------------------------------------------------------------------------------------------|
| Bold       | <ul> <li>Indicates text in a window, including window titles, menus,<br/>menu options, buttons, fields, and labels. Example: Click OK.</li> </ul> |
|            | <ul> <li>Indicates emphasized words in list items.</li> </ul>                                                                                     |
| Italic     | Indicates a document title or emphasized words in text.                                                                                           |
| Monospace  | Indicates text that is displayed on screen or entered by the user.<br>Example: pairdisplay -g oradb                                               |

#### **Intended audience**

This document is intended for public.

#### **Revision History**

| Revision | Changes                                       | Date         |
|----------|-----------------------------------------------|--------------|
| v1.0     | Initial release                               | August 2020  |
| v2.0     | iSCSI host connection support removal for GAD | October 2022 |
| v3.0     | ESXi8.0 support addition                      | October 2023 |

### Accessing product downloads

Product software, drivers, and firmware downloads are available on Hitachi Vantara Support Connect: <u>https://support.hitachivantara.com/</u>.

Log in and select Product Downloads to access the most current downloads, including updates that may have been made after the release of the product.

Configuring GAD and VMware vMSC on a Hitachi Storage System

### **Getting Help**

<u>Hitachi Vantara Support Connect</u> is the destination for technical support of products and solutions sold by Hitachi Vantara. To contact technical support, log on to Hitachi Vantara Support Connect for contact information: <u>https://support.hitachivantara.com/en\_us/contact-us.html</u>.

<u>Hitachi Vantara Community</u> is a global online community for customers, partners, independent software vendors, employees, and prospects. It is the destination to get answers, discover insights, and make connections. **Join the conversation today!** Go to <u>community.hitachivantara.com</u>, register, and complete your profile.

### Comments

Please send us your comments on this document to <u>GPSE-Docs-</u> <u>Feedback@hitachivantara.com</u>. Include the document title and number, including the revision level (for example, -07), and refer to specific sections and paragraphs whenever possible. All comments become the property of Hitachi Vantara LLC.

## Introduction

A VMware vSphere Metro Storage Cluster (vMSC) is a specific storage configuration that combines replication with array-based clustering. These solutions are typically deployed in environments such as metropolitan or campus, where the distance between data centers is limited.

### Purpose

This document provides instructions for configuring a VMware vMSC across two data centers using Hitachi storage systems. Additionally, it includes various failure scenarios based on the use case.

### vMSC Block Diagram

The following diagram shows the metro cluster between two datacenters and the quorum storage placed at a third site:

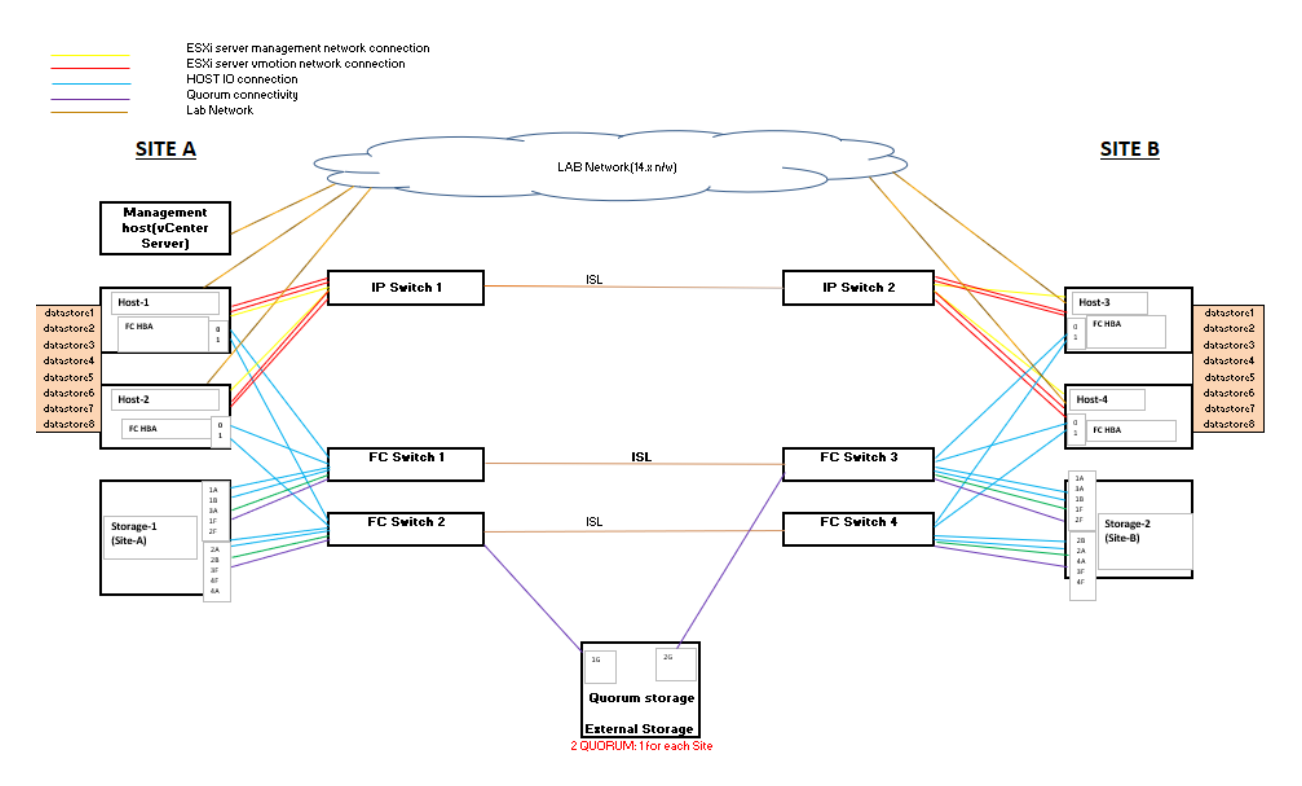

Figure 1: vMSC block diagram

### **Hardware Requirements**

The hardware used for vMSC tests must be listed as supported in the VMware Compatibility Guide (VCG). The following components are required to create a VMware vMSC environment:

- Four ESXi hosts with two in each site, having four port NIC card and two port FC HBA as per requirement. All ESXi hosts will be running two VMs each (minimum).
- Two IP switches for management network and vMotion connections between hosts/VMs.
- Four FC switches for SAN connectivity to the datacenter storage network.
- Two GAD Quorum Disks (iSCSI disk from virtual machine or separate FC/iSCSI storage system such as the Hitachi VSP F/G or other supported third-party storage systems).
- One management host (vCenter server).

## Configuring GAD vMSC

Configuring vMSC with GAD can be divided into the following high-level steps:

- 1. Configuring the Host
- 2. Configuring the Switch
- 3. Configuring the primary and secondary storage systems
- 4. Configuring the Quorum storage
- 5. Configuring GAD

## **Configuring the Host**

The following components are required for host configuration:

- For vSphere 6.5, 6.7, 7.0 or 8.0 ESXi host servers, the physical hosts running the virtual machines in both data centers must be managed by the vCenter Server.
- For connecting SAN to the datacenter storage network, you must connect the Host HBAs to FC switches.
- For connecting vMotion between hosts, you must connect one NIC port of a 4 port NIC card on each host to the free NIC port of another host at the same site.
- For connecting the management network, you must connect two NIC ports of a 4 port NIC card on each host to iSCSI switches of at the same site.
- ESXi hosts using the iSCSI protocol with GAD is not supported by any Hitachi Virtual Storage Platform (VSP) storage system.
- All four hosts along with the VMs must be a part of a single vSphere Cluster under a VMware Datacenter.
- Two VMs are located in each host. RDM LUNs or Virtual Machine File System (VMFS) volumes from the datastore must be assigned to those VMs.
- Host multipathing: You must configure all four ESXi hosts with multipathing software, either with VMware Native Multipathing (NMP) or with Hitachi Dynamic Link Manager (HDLM) to load-balance I/O between all available preferred and non-preferred paths.
  - NMP or HDLM multipathing software integrates with GAD to provide load balancing, path optimization, path failover, and path failback capabilities for vSphere hosts.
- When HDLM is selected as the multipathing software, the HDLM for VMware zip file is copied to the required server. Then, after unzipping the file, five vib files will be present under five different folders. You must install all vib files first to install HDLM on the server as follows:

 esxcli software vib install -v /<HDLM location>/vib20/hex-hdlmdlnkmgr/\*.vib

- esxcli software vib install -v /<HDLM location>/vib20/psp-hdlmexlbk/\*.vib
- esxcli software vib install -v /<HDLM location>/vib20/psp-hdlmexlio/\*.vib
- esxcli software vib install -v /<HDLM location>/vib20/psp-hdlmexrr/\*.vib
- esxcli software vib install -v /<HDLM location>/vib20/satphdlm/\*.vib
- To verify whether Hitachi LUNs are managed by HDLM, run the following command:

```
esxcli storage nmp device list
```

#### The following shows the output for a LUN:

Device Display Name: HITACHI Fibre Channel Disk (naa.60060e8008753e000050753e00000133)

- Storage Array Type: HTI\_SATP\_HDLM
- Storage Array Type Device Config: {device config options }
- Path Selection Policy: HTI\_PSP\_HDLM\_EXLIO
- Path Selection Policy Device Config:
- Path Selection Policy Device Custom Config:
- Working Paths: vmhba65:C0:T0:L0, vmhba64:C0:T0:L0
- Is USB: false
- When NMP is selected as the multipathing software, you must set ALUA rules on ESXi hosts prior to version ESXi 6.7 update 1 for Hitachi LUNs as follows:

```
esxcli storage nmp satp rule add -V HITACHI -M "OPEN-V" -P
VMW_PSP_RR -s VMW_SATP_ALUA -c tpgs_on
esxcli storage core claimrule load
```

For ESXi 6.7 update 1 and later hosts, the ALUA rule is already enabled on the OS and no additional command is required to enable/configure ALUA on hosts.

### **Configuring the Switch**

The following components are required for switch configuration:

- For connecting LAN to the datacenter network from each host and VM, two network switches must be configured.
- For connecting ESXi hosts of both sites to the datacenter storage network (FC), four FC switches must be configured.
- For configuring the metro cluster environment, FC switch 1 in site-1 must be in cascade with FC switch-3 in site-2, and similarly, FC switch 2 in site-1 must be in cascade with FC switch-4 in site-2.

### **Configuring Primary and Secondary Storage Systems**

The following components are required for primary and secondary storage system configuration:

- Two Hitachi storage systems configured (one in each site) and connected to FC/iSCSI switches of the respective site.
- Remote connectivity for GAD is supported for both the FC and iSCSI protocol.
- Each site storage must have two pairs of LUNs, one set for primary volumes and another set for secondary volumes. These LUNs will be made available to all the four hosts on both sites.
- Each site storage must have two pairs of storage ports for MCU (initiator) and RCU (target) pair. These connections act as the storage replication link between the primary and secondary storage systems.
- Site-1 storage primary volumes are in GAD pair with secondary volumes of the site-2 storage system. Similarly, site-2 storage primary volumes are in GAD pair with secondary volumes of the site-1 storage system.
- For NMP-ALUA configurations, the ALUA setting must be enabled on the P-VOLs for both sites. For enabling ALUA on Hitachi LUNs, run the following command:

```
raidcom modify ldev -ldev_id <ldev_id> -alua enable -fx -
IH<horcm instance>
```

For example:

raidcom modify ldev -ldev id 08:10 -alua enable -fx -IH4545

• Path optimization settings must be configured on the primary and secondary storage host groups as follows:

```
raidcom modify lun -port cl1-d HOSTGROUP -lun_id all -
   asymmetric access state optimized -I10 (On PVOL host group)
```

```
raidcom modify lun -port cl1-d HOSTGROUP -lun_id all -
   asymmetric access state non optimized -I10 (On SVOL host group)
```

• HMO78 must be set on the Host group having SVOLs for all HDLM configurations. This is not required for NMP-ALUA configurations.

#### **Configuring the Quorum Storage**

The following components are required for Quorum storage configuration:

- Two quorum disks assigned for each site GAD pair set.
- The Quorum disk can be configured by either assigning an iSCSI disk from the local disk of the server hosting a Microsoft Windows Server or a separate storage system such as the Hitachi VSP F/G or other supported third-party storage systems.

To configure a Windows Server local disk as an iSCSI Quorum disk for VSP storage systems, complete the following steps:

 Navigate to Server Manager > File and Storage Services > iSCSI > New iSCSI Virtual Disk.

| ₽ 172.1      | 7.27.198 - Remote Desktop Cor                                                          | ection                                                                                                    |                                                                                                    | - 🗆 X                                                                                                    |
|--------------|----------------------------------------------------------------------------------------|----------------------------------------------------------------------------------------------------|----------------------------------------------------------------------------------------------------|----------------------------------------------------------------------------------------------------|
| 🚡 Server     | Manager                                                                                |                                                                                                    |                                                                                                    | -                                                                                                    |
| $\mathbf{E}$ | ∋ - Server M                                                                           | anager • File and Storage Serv                                                                                                    | ices 🔸 iSCSI                                                                                                    | • ②   🎢 Manage Iools                                                                                                    |
|              | Servers<br>Volumes<br>Disks<br>Storage Pools<br>Shares<br><b>isCCI</b><br>Work Folders | ISCSI VIRTUAL DISKS         All ISCSI VIRTUAL DISKS         All ISCSI VIRTUAL DISKS         Filter       P         WIN-261J3535T2T (2)         DVISCSIVIrtualDisks(Quorum.Vndx)         DVISCSIVIrtualDisks(Quorum.Vndx)         DVISCSIVIrtualDisks(Quorum.Vndx)         DVISCSIVIrtualDisks(Quorum.Vndx)         Istat refreshed on 3/6/2020 6:10.02 AM         ISCSI TARGETS         DVISCSIVIrtualDisks(Quorum.2vhdx on WIN-261J3535T1         Filter       IIII         Name       Server Name         Iqn.1990-07.com.vmscewin2019       VIN-261J5535T2T | (a) ←       Virtual Disk Status       Target Name       Target Status       Connected       ign.1990-07.com.vmscwin2019       Connected       ign.1990-07.com.vmscwin2019       Connected       ign.1990-07.com.vmscwin2019       Connected       ign.1990-07.com.vmscwin2019       Connected       ign.1990-07.com.vmscwin2019 | Initiator ID         IQNiqn.1994-04.jp.co.hitachiersd.h8h.i.123cd9.3c; IQNiqn.1994-04.jp.co.hitachiersd.h8h.i.123cd9.4c; IQNiqn.1994-04.jp.co.hitachiersd.h8h.i.123cd9.4c; IQNiqn.1994-04.jp.co.hitachiersd.h8h.i.123cd9.3c; IQNiqn.1994-04.jp.co.hitachiersd.h8h.i.123cd9.3c; IQNiqn.1994-04.jp. |
|              |                                                                                        |                                                                                                    |                                                                                                    |                                                                                                    |
| <            | 107/                                                                                   |                                                                                                    |                                                                                                    |                                                                                                    |

Figure 2: Creating iSCSI disks

2. Under iSCSi Targets, right-click **View all Targets** > **Properties** > **Initiators** and add the IQN of the storage ports that will be used as External Ports for the Quorum.

| <b>I</b> 172 17 | 27.109 Parasta           | Deckton Connecti |            |             |                 |                                                                                 |                      |      |               |                            |                                            |                               |                   |
|-----------------|--------------------------|------------------|------------|-------------|-----------------|---------------------------------------------------------------------------------|----------------------|------|---------------|----------------------------|--------------------------------------------|-------------------------------|-------------------|
|                 | ୍ର<br>ଅନ୍ୟାର୍ଥିକ Keniote |                  | ayer       | TILE        | anu storayi     |                                                                                 |                      |      |               |                            |                                            |                               |                   |
|                 |                          |                  | 1000       |             |                 |                                                                                 |                      |      |               |                            |                                            |                               | _                 |
|                 | Servers                  | á                | All iso    | CSI virtual | disks   2 total |                                                                                 |                      |      |               |                            |                                            |                               | C                 |
| i i             | Volumes                  | iscsi targets    |            |             |                 | - 0                                                                             | ×                    |      |               |                            |                                            |                               |                   |
| in i            | Disks                    | 🖾 iqn.1990-0     | 7.com.vmsc | :win2019    | Properties      |                                                                                 | - C                  | ) ×  |               |                            |                                            |                               |                   |
|                 | Storage                  | il in the second |            |             |                 |                                                                                 |                      |      | Target Status | Initiator ID               |                                            |                               |                   |
|                 | Shares                   | f iqn.199        | 90-07.0    | com.v       | vmsc:win201     | 9                                                                               |                      |      |               |                            |                                            |                               |                   |
|                 | iSCSI                    |                  | Sh         | now All     |                 |                                                                                 |                      |      | Connected     | IQN:iqn.1994-04.jp.co.hita | chi:rsd.h8h.i.123cd9.3c, IQN:iqn.1994-04.j | p.co.hitachi:rsd.h8h.i.123cd  | 9.4c, IQN:iqn.19  |
|                 | Work Fold                | Genera           |            | +           | Initiators      |                                                                                 |                      |      | Connected     | IQN:iqn.1994-04.jp.co.hita | chi:rsd.h8h.i.123cd9.3c, IQN:iqn.1994-04.j | ip.co.hitachi:rsd.h8h.i.123cd | 9.4c, IQN:iqn.19  |
|                 |                          | Initiato         | rs         | -           | Initiator IDs:  |                                                                                 |                      |      |               |                            |                                            |                               |                   |
|                 |                          | Connec           | /<br>tions | +           | Туре            | Value                                                                           |                      |      |               |                            |                                            |                               |                   |
|                 |                          | 1                |            |             | IQN             | iqn.1994-04.jp.co.hitachi:rsd.h8h.i.1                                           | 23def.3c             |      |               |                            |                                            |                               |                   |
|                 |                          |                  |            |             | IQN             | iqn. 1994-04.jp.co.nitachi:rsd.h8h.i.1<br>iqn.1994-04.jp.co.hitachi:rsd.h8h.i.1 | 23def.4c<br>23cd9.3c |      |               |                            |                                            |                               |                   |
|                 |                          |                  |            |             | IQN             | iqn.1994-04.jp.co.hitachi:rsd.h8h.i.1                                           | 23cd9.4c             |      |               |                            |                                            |                               |                   |
|                 |                          |                  |            |             |                 |                                                                                 |                      |      |               |                            |                                            |                               |                   |
|                 |                          |                  |            |             |                 |                                                                                 |                      |      |               |                            |                                            |                               |                   |
|                 |                          |                  |            |             |                 |                                                                                 |                      |      |               |                            |                                            |                               |                   |
|                 |                          |                  |            |             |                 | Demonstra                                                                       |                      |      |               |                            |                                            |                               |                   |
|                 |                          | _                |            |             | <u>A</u> dd     | Vemove                                                                          |                      |      |               | Target Status              | Initiator ID                               |                               |                   |
|                 |                          |                  |            |             |                 |                                                                                 |                      |      |               | Connected                  | IQN:iqn.1994-04.jp.co.hitachi:rsd.h8h.     | i.123cd9.3c, IQN:iqn.1994-0   | 4.jp.co.hitachi:n |
|                 |                          |                  |            |             |                 |                                                                                 |                      |      |               |                            |                                            |                               |                   |
|                 |                          |                  |            |             |                 | OK Cancel                                                                       |                      | pply |               |                            |                                            |                               |                   |
|                 |                          |                  |            |             |                 |                                                                                 |                      |      |               |                            |                                            |                               |                   |
|                 |                          |                  |            |             |                 |                                                                                 |                      |      |               |                            |                                            |                               |                   |
|                 |                          |                  | <          |             |                 |                                                                                 |                      |      |               |                            |                                            |                               |                   |
|                 |                          |                  |            |             |                 |                                                                                 |                      |      |               |                            |                                            |                               |                   |
|                 |                          |                  |            |             |                 |                                                                                 |                      |      |               |                            |                                            |                               |                   |
|                 |                          |                  |            |             |                 |                                                                                 |                      |      |               |                            |                                            |                               |                   |
|                 |                          |                  |            |             |                 |                                                                                 |                      |      |               |                            |                                            |                               | *                 |

Figure 3: Adding External Ports for Quorum

#### **Configuring GAD**

The following components are required for GAD configuration:

Two sets of GAD pairs configured using the storage UI or CCI for each site storage for the vMSC environment.

To create a GAD pair from Raid Manager CCI server on the primary storage system, complete the following steps:

1. Create a DP pool by running the following command for primary volumes in the site-1 storage system. Repeat the procedure to create a DP pool for primary volumes in the site-2 storage system.

```
raidcom add dp_pool -pool_name <pool_name> -ldev_id <ldev_id> -
I<Primary storage horcm instance>
```

2. Create LDEVs from this DP pool for primary volumes in the site-1 storage system by running the following command. Repeat the procedure to create primary volumes in the site-2 storage system.

```
raidcom add ldev -pool <pool_id> -ldev_id <ldev_id> -capacity
<pool capacity> -I<primary storage horcm instance>
```

3. Format the newly created LDEV by running the following command:

```
raidcom initialize ldev -ldev_id <ldev_id> -operation fmt -
I<primary storage horcm instance >
```

- 4. Create a host group and set host mode options for primary volumes host group in the site-1 storage system. Repeat the procedure to create primary volumes host group in the site-2 storage system.
- 5. To create a host group, run the following command:

raidcom add host\_grp -port <host\_group\_id> -host\_grp\_name
<host group name> -I<primary storage horcm instance>

6. To set host mode and host mode options, run the following command:

raidcom modify host\_grp -port <host\_group\_id> -host\_mode 21 host mode opt 54 63 114 78 -I<primary storage horcm instance>

7. To set Port topology and add HBA port wwns (for all four hosts) at Host Group, run the following commands:

raidcom modify port -port <port\_id> -port\_speed 0 -topology f\_port security\_switch y -I<primary\_storage\_horcm\_instance>
raidcom add hba\_wwn -port <host\_group\_id> -hba\_wwn <HBA\_WWN> I<primary storage horcm instance>

8. To assign LDEVs to the host group, run the following command:

raidcom add lun -port <host\_group\_id> -lun\_id 0 -ldev\_id <ldev\_id> -I<primary storage horcm instance>

To create a GAD pair from Raid Manager CCI server on the secondary storage system, complete the following steps:

 Create a resource group of the primary storage system (site-1) on the secondary storage system (site-2) and assign the respective secondary resources. Repeat the procedure to create a resource group of the primary storage system (site-2) on the secondary storage system (site-1) and assign the respective secondary resources. Run the following command:

raidcom add resource -resource\_name <resource\_group\_name> -virtual\_type
<primary\_storage\_serial\_number> <storage\_model\_type> IH<secondary storage horcm instance>

2. Reserve the host group ID in the resource group of the storage system at the secondary site by running the following command:

raidcom add resource -resource\_name <resource\_group\_name> -port
<secondary\_hostgroup\_ID> -IH<secondary\_storage\_horcm\_instance>

3. Delete the virtual LDEV ID of the volumes from the secondary storage system that will be used for creating GAD pairs by running the following command:

raidcom unmap resource -ldev\_id <LDEV\_ID> -virtual\_ldev\_id
<virtual\_LDEV\_ID> -IH<secondary\_storage\_horcm\_instance>

4. Reserve the LDEV IDs in the resource group by running the following command:

Configuring GAD and VMware vMSC on a Hitachi Storage System Page 13

```
raidcom add resource -resource_name <resource_group_name> -ldev_id
<LDEV ID> -I<secondary storage horcm instance>
```

5. Set the reservation attribute for GAD to the LDEV IDs by running the following command:

```
raidcom map resource -ldev_id <LDEV_ID> -virtual_ldev_id reserve -
IH<secondary storage horcm instance>
```

 For the LDEV ID where the reservation attribute was set, ffff is displayed for VIR\_LDEV (virtual LDEV ID)

You can verify this by running the following command:

```
raidcom get ldev -ldev_id <LDEV_ID> -fx -
IH<secondary storage horcm instance>
```

7. Create a host group of the GAD secondary site storage system and set Host Mode Options by running the following commands:

raidcom add host\_grp -port <Host\_group\_ID> -host\_grp\_name
<host group name> -IH<secondary storage horcm instance>

raidcom modify host\_grp -port <Host\_group\_ID> -host\_mode 21 host mode opt 54 63 78 114 -IH<secondary storage horcm instance>

8. Set Port topology and add HBA port wwn of all the four hosts of both sites at the Host Group by running the following command:

raidcom modify port -port <Port\_ID> -port\_speed 0 -topology f\_port security switch y -IH<secondary storage horcm instance>

raidcom add hba\_wwn -port <Host\_group\_ID> -hba\_wwn <HBA\_WWN> -IH<secondary storage horcm instance>

 Create DP pool and LDEVs for secondary volumes of Site-1 GAD pair by running the following command. Repeat the procedure to create DP pool and LDEVs for secondary volumes of Site-2 GAD pair.

raidcom add dp\_pool -pool\_name <Secondary\_pool\_name> -ldev\_id
<Pool volume LDEV ID> -I<secondary storage horcm instance>

10. Create secondary volumes with the same capacity as the primary volumes by running the following command:

raidcom add ldev -pool <pool\_id> -ldev\_id <LDEV\_ID> -capacity
<LDEV size> -IH<secondary storage horcm instance>

11. Add an LU path to the secondary volume by running the following command:

```
raidcom add lun -port <Host_grp_ID> -lun_id 0 -ldev_id <LDEV_ID> -
IH<secondary storage horcm instance>
```

### **Creating a GAD Pair**

To create a GAD Pair in site-1, run the following command in the site-1 storage system. Repeat the procedure to create site-2 GAD pair on the site-2 storage system.

```
paircreate -g <GAD_PAIR_Name> -f never -vl -jq 7 -
IH<primary_storage_horcm_instance>
```

To create GAD pair from SVP on the primary storage system, complete the following steps:

1. Create a DP pool for primary volumes on the site-1 storage system. Repeat the procedure to create a DP pool for primary volumes on the site-2 storage system.

| Explorer                        | VMSC_SB(6)                                             | VHSC_SB(6) Last Updated 1 2020/07/15 02:09                    |                  |          |            |           |          |                                                     |          |            |                     |                      |             |  |  |
|---------------------------------|--------------------------------------------------------|---------------------------------------------------------------|------------------|----------|------------|-----------|----------|-----------------------------------------------------|----------|------------|---------------------|----------------------|-------------|--|--|
| Storage Systems                 | ILAS HM200-66.17(5/                                    | ILAS HM900-66.17(5/NJ415377) > Pools > vMSC_S8(6)             |                  |          |            |           |          |                                                     |          |            |                     |                      |             |  |  |
| * DILAB HM900-66.17(5/8:415577) | Status                                                 | Status 🥥 Normal                                               |                  |          |            |           |          | Management                                          |          |            | Auto                |                      |             |  |  |
| Caska 🔁                         | Pool Name (1D)                                         | Pool Name (ID) VMSC_S8(6)                                     |                  |          |            |           |          | le Time                                             |          |            | 24Hours             |                      |             |  |  |
| 12 Reports                      | Pool VOL with Syste                                    | Pool VOL with System Area (Name) 00:00:49(PoolVOL_ISCS1_vMSC) |                  |          |            |           |          | storing Period                                      |          |            | 00:00 - 23:59       |                      |             |  |  |
| Components                      | Pool Type                                              | Pool Type DT(Active Flash)                                    |                  |          |            |           |          | sitoring Mode                                       |          |            | Continuous Mode     |                      |             |  |  |
| 100 Parity Groups               | RAID Level 5(3D+1P)                                    |                                                               |                  |          |            |           | Mon      | itoring Status                                      |          |            | In Progress         |                      |             |  |  |
| Cogical Devices                 | Drive Type                                             | Drive Type SSD                                                |                  |          |            |           |          | ent Monitor Data                                    |          |            | 2020/07/15 00:00    | - 1                  |             |  |  |
| • C Poole                       | Cache Node                                             |                                                               |                  |          |            |           |          | I Management T                                      | esk      |            |                     |                      |             |  |  |
| GAD POOL PRI(7)                 |                                                        |                                                               |                  |          |            |           |          |                                                     |          |            | Completed           |                      |             |  |  |
| HOID POOL SEC(4)                |                                                        |                                                               |                  |          |            |           |          |                                                     |          |            | 3(Standard)         |                      |             |  |  |
| AM GAD Pool SEC(5)              | Protect V-VOLs when                                    | Protect V-VOLs when I/O fails to Blocked Pool VOL             |                  |          |            |           |          |                                                     | NO NO    |            |                     |                      |             |  |  |
| TPacol1 win(0)                  | Protect V-VOLs when                                    | t/O fails to Fu                                               | ull Pool         |          |            |           | No       | 2 (Max Allowed: 1024)                               |          |            |                     |                      |             |  |  |
| Thread ate (1)                  | Number of Pool Vot                                     |                                                               |                  |          |            |           | 2 (5     | 24 (Max Allowed: 65280)                             |          |            |                     |                      |             |  |  |
|                                 | Number of East VO                                      |                                                               |                  |          |            |           | 241      | -                                                   |          |            |                     |                      |             |  |  |
| Contraction of the lab          | Rool Cenerity (Used                                    | (Total)                                                       |                  |          |            |           | 175      | 175.21 08 / 2.92 TB [5 %]                           |          |            |                     |                      |             |  |  |
| (active (pool_pe(a))            | Total Efficiency                                       |                                                               |                  |          |            |           | 12.1     | 12.14:1 (2020/07/15 02:36:50 - 2020/07/15 02:38:13) |          |            |                     |                      |             |  |  |
| VHSC_S8(6)                      | Saving Effect                                          |                                                               |                  |          |            |           | 1.00     | 1.00:1 (0.00 MB)                                    |          |            |                     |                      |             |  |  |
| WHSC_pool_pg(2)                 | V-VOL Capacity (Up                                     | ed/Total)                                                     |                  |          |            |           | 175      | 175.21 GE / 2.07 TE [8 %]                           |          |            |                     |                      |             |  |  |
| Ports/Host Groups/ISCSI Tar     | User-Defined Three                                     | hold (Warning/                                                | Depletion)       |          |            |           | 70 1     | 70 % / 80 %                                         |          |            |                     |                      |             |  |  |
| CLI-A                           | forward TT oals at                                     | an depletion t                                                | heathold is even | adad     |            |           |          |                                                     |          |            |                     |                      |             |  |  |
| 10 CL3-A 3                      | Pool Volumes V                                         | irtual Volume                                                 |                  |          |            |           |          |                                                     |          |            |                     |                      |             |  |  |
| Analytics                       |                                                        |                                                               |                  | 19.00    | 100        |           |          |                                                     |          |            |                     |                      |             |  |  |
| Administration                  | Expand Pool 5                                          | hrink Pool 3                                                  | Stop Shrinking P | Nore Ad  | tions 💌    |           |          |                                                     |          |            |                     | Sele                 | ected: 0 of |  |  |
|                                 | RFilter ON CER                                         | Select All                                                    | Pages Column     | Settings |            |           |          |                                                     |          |            | Optio               | ns.w.   (0)   61   1 | /1 ->       |  |  |
| General Tasks                   |                                                        | 1001                                                          |                  | Deville  | Capacity   |           | 8.410    |                                                     |          | Desciption |                     | Cruba                |             |  |  |
| 💖 Create Host Groups            | LOEV ID                                                | Name                                                          | Status           | Group ID | Usable     | Manned    | Level    | Orive Type                                          | Tier ID  | Type       | Attribute           | Mode                 | Shrinkabl   |  |  |
| Create (SCS1 Targets            |                                                        |                                                               | 0                |          |            |           | -        | a daga sa                                           |          | L Lesson   | and an and a second |                      | 1.000       |  |  |
| Consta LODVa                    | 00100149                                               | PociVOI                                                       | mormal           | 1-2      | 1495.88 08 | 175.21 08 | 5(30+1P) | 550                                                 | Tierl    | Basic      | Pool VOL            | -                    | Tes         |  |  |
| Cristic Local                   | PODVUM. PODVUM. PODVUM. PODVUM. 1-2 1499.98 GB 0.00 GB |                                                               |                  |          | 5(30+1P)   | 550       | THEFT    | Basic                                               | Pool VOL |            | Tes                 |                      |             |  |  |
| And LUN Paths                   |                                                        |                                                               |                  |          |            |           |          |                                                     |          |            |                     |                      |             |  |  |
| 😂 Create Pools                  |                                                        |                                                               |                  |          |            |           |          |                                                     |          |            |                     |                      |             |  |  |
| Add External Volumes            |                                                        |                                                               |                  |          |            |           |          |                                                     |          |            |                     |                      |             |  |  |

Figure 4: Creating DP Pools

2. Create LDEVs from this DP pool for primary volumes in the site-1 storage system. Repeat the procedure to create primary volumes in the site-2 storage system.

| Hitachi Device Manager stor         | age Navigato<br>Ions Rep                                | or<br>orts Setting | gs Maintenance   | Utility View To | ol Help   |          |          |          | Alert E    | Audit Log | Dperation | Unlocked Logged in as: mainte |            | c |
|-------------------------------------|---------------------------------------------------------|--------------------|------------------|-----------------|-----------|----------|----------|----------|------------|-----------|-----------|-------------------------------|------------|---|
| Explorer                            | vMSC_S                                                  | 5B(6)              |                  |                 |           |          |          |          | _          |           |           | Last Updated : 2020/07,       | 15 02:39 🚯 | F |
| Storage Systems                     | ILAB HM                                                 | 900-66.17(S/N      | :415577) > Pools | > vMSC_SB(6)    |           |          |          |          |            |           |           |                               |            |   |
| * 👔 ILAB HM900-66.17(S/N:415577)    |                                                         |                    |                  |                 |           |          |          |          |            |           |           |                               |            |   |
| 🕍 Tasks                             | Pool Ve                                                 | olumes Vir         | tual Volumes     |                 |           |          |          |          |            |           |           |                               |            |   |
| 😭 Reports                           | Create LDEVs Add LUN Paths Expand V-VOLS More Actions Y |                    |                  |                 |           |          |          |          |            |           | 24        |                               |            |   |
| 1 Components                        | Alline DE Solot All Door Column Soliton                 |                    |                  |                 |           |          |          |          |            | /1 3      | 5         |                               |            |   |
| 🐕 Parity Groups                     |                                                         |                    |                  |                 | Capacity  |          |          |          | Used Capac | itu       |           |                               |            | - |
| Cogical Devices                     |                                                         | DEV ID             | LDEV Name        | Status          | Capacity  |          |          |          | Useu Capac | ity.      |           | Capacity Saving               | Number     | P |
| • 🙆 Pools                           |                                                         |                    |                  |                 | Total     | Reserved | Used     | Used (%) | Tier 1     | Tier 2    | Tier 3    |                               | or Paths   |   |
| GAD POOL PRI(7)                     |                                                         | 00:00:04           | siteb-pvol       | Normal          | 250.00 GB | 0.00 GB  | 13.61 GB | 5        | 13.61 GB   | -         | -         | Disabled                      | 2          |   |
| HDID ROOL SEC(4)                    |                                                         | 00:00:05           | siteb-pvol       | Normal          | 250.00 GB | 0.00 GB  | 13.86 GB | 5        | 13.86 GB   | -         | •         | Disabled                      | 2          |   |
| IAM GAD Pool SEC(5)                 |                                                         | 00:00:06           | siteb-pvol       | Normal          | 250.00 GB | 0.00 GB  | 17.67 GB | 7        | 17.67 GB   |           |           | Disabled                      | 2          |   |
|                                     |                                                         | 00:00:07           | siteb-pvol       | Normal          | 250.00 GB | 0.00 GB  | 27.48 GB | 10       | 27.48 GB   |           |           | Disabled                      | 2          |   |
|                                     |                                                         | 00:00:08           | siteb-pvol       | Normal          | 8.00 GB   | 0.00 GB  | 1.23 GB  | 15       | 1.23 GB    |           | •         | Disabled                      | 2          |   |
| TPpool2_wn(1)                       |                                                         | 00:00:09           | siteb-pvol       | Normal          | 8.00 GB   | 0.00 GB  | 1.23 GB  | 15       | 1.23 GB    | -         | -         | Disabled                      | 2          |   |
| EXEN-CIRT-FC(8)                     |                                                         | 00:00:4B           | siteb-pvol       | Normal          | 8.00 GB   | 0.00 GB  | 1.18 GB  | 14       | 1.18 GB    |           |           | Disabled                      | 2          |   |
| <pre>(B) iscsicert_pool_pb(3)</pre> |                                                         | 00:00:4C           | siteb-pvol       | Normal          | 8.00 GB   | 0.00 GB  | 1.18 GB  | 14       | 1.18 GB    |           |           | Disabled                      | 2          |   |
| WSC_SB(6)                           | <                                                       | 00:00:4F           | siteb-pvol       | Normal          | 8.00 GB   | 0.00 GB  | 3.56 GB  | 44       | 3.56 GB    |           |           | Disabled                      | 2          |   |
| () vMSC_pool_pg(2)                  |                                                         | 00:00:50           | siteb-pvol       | Wormal          | 8.00 GB   | 0.00 GB  | 3.56 GB  | 44       | 3.56 GB    |           |           | Disabled                      | 2          |   |
| * 🚯 Ports/Host Groups/iSCSI Tar     |                                                         | 00:00:51           | siteb-pvol       | Normal          | 8.00 GB   | 0.00 GB  | 3.60 GB  | 45       | 3.60 GB    |           |           | Disabled                      | 2          |   |
| ۲ CL1-A                             |                                                         | 00:00:52           | siteb-pvol       | Vormal          | 8.00 GB   | 0.00 GB  | 3.56 GB  | 44       | 3.56 GB    |           |           | Disabled                      | 2          |   |
| 1 🕼 CL3-A 🗢                         |                                                         | 00:00:53           | siteb-svol       | Vormal          | 250.00 GB | 0.00 GB  | 14.19 GB | 5        | 14.19 GB   |           |           | Disabled                      | 2          |   |
| Analytics                           |                                                         | 00:00:54           | siteb-svol       | Normal          | 250.00 GB | 0.00 GB  | 13.49 GB | 5        | 13.49 GB   |           |           | Disabled                      | 2          |   |
| Administration                      |                                                         | 00100155           | siteb-svoi       | Normal          | 250.00 GB | 0.00 GB  | 17.51 GB | ,        | 17.51 GB   |           |           | Disabled                      | 2          |   |
|                                     |                                                         | 00100156           | siteb-svol       | Normal          | 250.00 GB | 0.00 GB  | 19.19 GB | 18       | 19.19 GB   |           |           | Disabled                      | 2          |   |
| General Tasks                       |                                                         | 00100157           | sitebravel       | A Normal        | 8.00 GB   | 0.00 GB  | 1.22 GB  | 15       | 1.23 08    |           |           | Disabled                      | 2          |   |
|                                     |                                                         | 00100150           | sitebravel       | Normal          | 8.00 GB   | 0.00 GB  | 1.10 00  | 10       | 1.10.00    |           |           | Disabled                      | 2          |   |
| Treate Host Groups                  |                                                         | 00100152           | sitebravel       | Normal          | 8.00 GB   | 0.00 GB  | 1.10 GB  | 14       | 1.10 00    |           |           | Disabled                      | 2          |   |
| Create iSCSI Targets                |                                                         | 00.00.58           | sitebravel       | Normal          | 0.00 GB   | 0.00 GB  | 2.16 GB  | 14       | 2 56 08    |           |           | Disabled                      | 2          |   |
| 💕 Create LDEVs                      |                                                         | 00:00:50           | siteb-svol       | Normal          | 8.00 GB   | 0.00 GB  | 3.52 GB  | 44       | 3.52 GB    |           |           | Disabled                      | 2          |   |
| M Add LUN Paths                     |                                                         | 00:00:50           | siteb-svol       | Normal          | 8.00 GB   | 0.00 GB  | 3.52 GB  | 44       | 3.52 GB    |           |           | Disabled                      | 2          |   |
| Create Deels                        |                                                         | 00:00:5E           | siteb-svol       | Normal          | 8.00 GB   | 0.00 GB  | 3.56 GB  | 44       | 3.56 GB    |           |           | Disabled                      | 2          |   |
| Create Pools                        |                                                         |                    |                  |                 |           | ,        |          |          |            |           |           |                               |            |   |
| Add External Volumes                |                                                         |                    |                  |                 |           |          |          |          |            |           |           |                               |            |   |

Figure 5: Creating LDEVs

3. Create a host group and set the host mode options for primary volumes host group in the site-1 storage system. Repeat the procedure to create primary volumes host group in the site-2 storage system.

| HITA<br>HITA<br>File Maintenance Actions Reports Settings Maintenance Utility View Tool Help Plats Additions Reports Settings Maintenance Utility View Tool Help |                 |                                                                                                    |                         |                     |              |                |             |                       |                  |  |
|----------------------------------------------------------------------------------------------------|-----------------|----------------------------------------------------------------------------------------------------|-------------------------|---------------------|--------------|----------------|-------------|-----------------------|------------------|--|
| Explorer                                                                                                    | 1D-G02 (02)     | ID-G02 (02)                                                                                               |                         |                     |              |                |             |                       |                  |  |
| Storage Systems                                                                                                    | ILAB HM900-66.1 | <u>ILAB HM900-66.17(S/N:415577)</u> > <u>Ports/Host Groups/ISCSI Targets</u> > <u>CL1-D</u> > 1D-G02 (02) |                         |                     |              |                |             |                       |                  |  |
| * 🗊 ILAB HM900-66.17(S/N:415577)                                                                                                    | Volume Migrati  | on 🔻                                                                                                    |                         |                     |              |                |             |                       |                  |  |
| 🕅 Tasks                                                                                                    | iSCSI Target A  | ias                                                                                                    | 1D-G02 (02)             |                     |              | Host Mode      |             | 21 [VMware Extension] |                  |  |
| 🔏 Reports                                                                                                    | iSCSI Target Na | ame                                                                                                    | iqn.1994-04.jp.co.hitac | hi:rsd.h8h.t.15577. | 1d002        | Port Security  |             | Enabled               |                  |  |
| 🎢 Components                                                                                                    | Port ID         |                                                                                                    | CL1-D                   |                     |              | Authentication | Method      | None                  |                  |  |
| '🐕 Parity Groups                                                                                                    | Virtual Storage | Machine                                                                                                   | VSP E990 / 415577       | VSP E990 / 415577   |              |                | Mutual CHAP | Disabled              |                  |  |
| Cogical Devices                                                                                                    |                 |                                                                                                    |                         |                     |              |                | User Name   |                       |                  |  |
| '隆 Pools                                                                                                    | Usets LUNC      | Hast Node Ontions                                                                                         |                         |                     |              | ^              |             |                       |                  |  |
| * 👸 Ports/Host Groups/iSCSI Tar                                                                                                    | HOSIS LUNS      | HUSE MODE OPTIONS                                                                                         | CHAP USERS              |                     |              |                |             |                       |                  |  |
| '🛱 CL1-A                                                                                                    | Edit Host       | Add Hosts Remove Hosts                                                                                    | Export                  |                     |              |                |             |                       | Selected: 0 of 4 |  |
| '👘 CL3-A                                                                                                    | \$Filter ON     | OFF Select All Pages C                                                                                    | olumn Settinos          |                     |              |                |             | Options 🗸 🕅 🤟         | 1 / 1 > -        |  |
| 'to CL5-A                                                                                                    |                 |                                                                                                    |                         |                     | ISCSI Tarnet | ISCSI Target   |             |                       |                  |  |
| CL7-A                                                                                                    | Port ID         | HBA iSCSI Name                                                                                            |                         | Host Name           | Alias        | Name           |             |                       |                  |  |
| °€ CL1-B                                                                                                    | CL1-D           | iqn.1990-07.com.emules                                                                                    | 00-00-c9-da-c7-ff       | 81                  | 1D-G02 (02)  | iqn.1994-0     |             |                       |                  |  |
| 🕅 1B-G00 (00)                                                                                                    | CL1-D           | ign.1990-07.com.emules                                                                                    | ::00-90-fa-1a-d9-e9     | 74-0                | 1D-G02 (02)  | iqn.1994-0     |             |                       |                  |  |
| SAN-15177 (02)                                                                                                    | CL1-D           | iqn.1998-01.com.vmware                                                                                    | e:siteahost2-154b9676   | 78                  | 1D-G02 (02)  | iqn.1994-0     |             |                       |                  |  |
| 🕅 SAN-15179 (03)                                                                                                    | CL1-D           | iqn.1998-01.com.vmware                                                                                    | sitebhost2-103277bd     | 82                  | 1D-G02 (02)  | iqn.1994-0     |             |                       |                  |  |
| XEN-CIRT (01)                                                                                                    |                 |                                                                                                    |                         |                     |              |                |             |                       |                  |  |
| 'CL3-B                                                                                                    |                 |                                                                                                    |                         |                     |              |                |             |                       |                  |  |
| '€ CL5-B ♡                                                                                                    |                 |                                                                                                    |                         |                     |              |                |             |                       |                  |  |

Figure 6: Creating Host Groups

4. Set host mode and host mode options:

| Explorer                         | 1D-G02 (                                                                                                  |                                                                                    | Last Updated                                                                                                    | : 2020/07/15 02:47 🚺 |                |             |                       |            |  |  |  |  |  |  |
|----------------------------------|----------------------------------------------------------------------------------------------------|------------------------------------------------------------------------------------|----------------------------------------------------------------------------------------------------|----------------------|----------------|-------------|-----------------------|------------|--|--|--|--|--|--|
| Storage Systems                  | ILAB HM900                                                                                                | IL48 HM502-56.17(5/H:413277) > Pots/Host Groups/SGSI Tanasta > CLI-0 > 10-602 (02) |                                                                                                    |                      |                |             |                       |            |  |  |  |  |  |  |
| * 🗊 ELAB HM900-66-17(S/N:415577) | Volume N                                                                                                  | ligration V                                                                        |                                                                                                    |                      |                |             |                       |            |  |  |  |  |  |  |
| 😭 Tasks                          | Tasks ISCSI Target Alias 10-0                                                                             |                                                                                    | 10-602 (02)                                                                                                    |                      | Host Mode      |             | 21 (VMware Extension) |            |  |  |  |  |  |  |
| 😭 Reports                        | iSCSI Target Name ign.1994-04.jp.co.hitachirrad.ht                                                        |                                                                                    | ign.1994-04.jp.co.hitachirrad.h8h.t                                                                                                    | 15577.14002          | Port Security  |             | Enabled               |            |  |  |  |  |  |  |
| * Components                     | Port ID         CLI-D           % Parity Groups         Virtual Storage Machine         VSP 6990 / 415577 |                                                                                    |                                                                                                    |                      | Authentication | Method      | None                  |            |  |  |  |  |  |  |
| * 🞇 Parity Groups                |                                                                                                    |                                                                                    |                                                                                                    |                      |                | Mutual CHAP | Disabled              |            |  |  |  |  |  |  |
| togical Devices                  | Cogical Devices                                                                                           |                                                                                    |                                                                                                    |                      |                | User Name   |                       |            |  |  |  |  |  |  |
| 100 Pools                        | Taxante In                                                                                                |                                                                                    | Contraction of Contraction of Contra |                      | ^              |             |                       |            |  |  |  |  |  |  |
| * Ports/Host Groups/iSCSI Tar    | Hosts L                                                                                                   | Ris Host Node Options CHAP Users                                                   |                                                                                                    |                      |                |             |                       |            |  |  |  |  |  |  |
| CL3-A                            | Edit ISC                                                                                                  | SI Targets Export                                                                  |                                                                                                    |                      |                |             |                       | Total: 256 |  |  |  |  |  |  |
| 10 CL3-A                         | Ation                                                                                                    |                                                                                    |                                                                                                    |                      |                |             |                       |            |  |  |  |  |  |  |
| CLS-A                            | (Ariter)                                                                                                  | On LOUG CONTINUE                                                                   | entrigs                                                                                                    | 1.0.0                |                |             | ( Options • ) In (    | A A A A A  |  |  |  |  |  |  |
| 101 CL7-A                        | No.                                                                                                    | Option Description                                                                 |                                                                                                    | Status 1 V           |                |             |                       | î.         |  |  |  |  |  |  |
| • CL1-8                          | 54                                                                                                    | (VAAI) Support Option                                                              | for the EXTENDED COPY command                                                                                                    | Enabled              |                |             |                       |            |  |  |  |  |  |  |
| (3) 18-000 (00)                  | 63                                                                                                    | (VAAI) Support option                                                              | for vStorage APIs based on T10 standards                                                                                                    | Enabled              |                |             |                       | J          |  |  |  |  |  |  |
| 10 54N-15177 (02)                | 114                                                                                                    | The automatic asynch                                                               | ronous reclamation on ESXI6.5 or later                                                                                                    | Enabled              |                |             |                       |            |  |  |  |  |  |  |
| (C SAN-15179 (02)                | 0                                                                                                    | Reserved                                                                           |                                                                                                    | Disabled             |                |             |                       |            |  |  |  |  |  |  |
|                                  | 1                                                                                                    | Reserved                                                                           |                                                                                                    | Disabled             |                |             |                       |            |  |  |  |  |  |  |
|                                  | 2                                                                                                    | VERITAS Database Ed                                                                | tion/Advanced Cluster                                                                                                    | Disabled             |                |             |                       |            |  |  |  |  |  |  |
| e cure                           | 3                                                                                                    | Reserved                                                                           |                                                                                                    | Disabled             |                |             |                       |            |  |  |  |  |  |  |
| .G cr2+6                         | 4                                                                                                    | Reserved                                                                           |                                                                                                    | Disabled             |                |             |                       |            |  |  |  |  |  |  |
| Analytics                        | 5                                                                                                    | Reserved                                                                           |                                                                                                    | Disabled             |                |             |                       |            |  |  |  |  |  |  |

Figure 7: Setting Host Mode Options

5. Assign LDEVs to the host group:

| Hitachi Device Manager store     | age Navigator<br>Ions Report                          | s Settings     | Maintenance Uti  | ity View T                                       | 'ool Help                    |           |                | e Mes    | De Avitios    | 1   14 Oper       | ation Unlocked | ogged in as: r        | • HI                        |  |        |      |          |  |
|----------------------------------|-------------------------------------------------------|----------------|------------------|--------------------------------------------------|------------------------------|-----------|----------------|----------|---------------|-------------------|----------------|-----------------------|-----------------------------|--|--------|------|----------|--|
| Explorer                         | 1D-G02 (                                              | D2)            |                  |                                                  |                              |           |                |          |               | _                 | Last           | Updated : 20          | 20/07/15 02:47              |  |        |      |          |  |
| Storage Systems                  | ILAB HM90                                             | -66.17(5/N:415 | (77) > Ports/Hos | t Groups/ISCSI T                                 | argets > CL1-D > 1D-G02 (02) |           |                |          |               |                   |                |                       |                             |  |        |      |          |  |
| * 🗍 ILAB HM900-66-17(S/N:415577) | Volume                                                | Seration -     |                  |                                                  |                              |           |                |          |               |                   |                |                       |                             |  |        |      |          |  |
| Masks 🔛                          | ISCS! TH                                              | net Alias      |                  | 10-602 (02)                                      |                              | Host Mode |                |          |               | 21 Dullance Exter | fanite         |                       |                             |  |        |      |          |  |
| Reports                          | ISCSI Ta                                              | net Name       |                  | ion 1994-04 in co hitachi and hith t 15577 14002 |                              |           | Port Security  |          |               |                   | Enabled        | annul                 |                             |  |        |      |          |  |
| Components                       | Port ID                                               |                |                  | CLT/D                                            |                              |           | Authentication |          | Method        |                   | None           |                       |                             |  |        |      |          |  |
| Parity Groups                    | Virtual Storage Machine VSP E990 / 415577 Mutual CHAP |                |                  |                                                  |                              |           | Disabled       |          |               |                   |                |                       |                             |  |        |      |          |  |
| Cogical Devices                  |                                                       |                |                  |                                                  |                              |           |                |          | User Name     |                   |                |                       |                             |  |        |      |          |  |
| 1 Pools                          | Concession in which the                               |                |                  |                                                  |                              | ^         |                |          |               |                   |                |                       |                             |  |        |      |          |  |
| • 🐕 Ports/Host Groups/ISCSI Tar  | Hosts                                                 | UNS Host M     | ode Options      | CHAP Users                                       |                              |           |                |          |               |                   |                |                       |                             |  |        |      |          |  |
| CLI-A                            | Test In                                               | Datha Com      | I IN Daths Edu   | Command David                                    | Mara Artinas                 |           |                |          |               |                   |                |                       | selected: 0 of 1            |  |        |      |          |  |
| 10 CL3-A                         | - House                                               | and the second |                  | Command Carr                                     |                              |           |                |          |               |                   |                | and the second second |                             |  |        |      |          |  |
| 10 CL5-A                         | Rhiter                                                | ON COP S       | Hect All Pages C | olumn Settings                                   |                              |           |                |          |               |                   | Option         | 1. (2) (2) (2) (2)    | 1 / 1 (2)                   |  |        |      |          |  |
| CL7-A                            | (7) mm                                                |                | 100110           | LDEV                                             | Read Name (195)              | Capacity  |                |          |               | Capacity          | Provisioning   | Number                |                             |  |        |      |          |  |
| • CL1-B                          | E Port                                                | 10 000 10      | CDEV 1D          | Name                                             | Pool name (10)               | Total     | Reserved Used  |          | Reserved Used |                   | Reserved Used  |                       | Reserved Used Used (%) Tier |  | Tier 1 | Type | of Paths |  |
| (D 18-G00 (00)                   | E au                                                  |                | 00.00.04         | a Back sound                                     | -447.0 00(4)                 | 380.00.0  | 0.00.00        | 13.61.08 |               | 13 61 68          | 00             | 2                     | Fachlad                     |  |        |      |          |  |
| (1) SAN-15177 (02)               |                                                       |                | 00100104         | siteb-pvoi                                       | VMSC_S8(6)                   | 250.00 G  | 8 0.00 GB      | 13.61 08 |               | 13.61 08          | 00             | 2                     | Enabled                     |  |        |      |          |  |
| SAN-15179 (03)                   |                                                       |                | 00:00:05         | sitebuoyol                                       | VMSC_SB(6)                   | 250.00 0  | 0.00 08        | 17.67.68 | 7             | 17.67 08          | DP             | 2                     | Enabled                     |  |        |      |          |  |
| NUMBER (01)                      |                                                       | 0 23           | 00-00-07         | siteb-ovol                                       | VMSC SB(6)                   | 250.00 0  | 8 0.00 08      | 27.48 68 | 10            | 27.48 08          | DP             | 2                     | Enabled                     |  |        |      |          |  |
| 10000                            | CL1                                                   | 0 24           | 00:00:08         | siteb-pvol                                       | VMSC SB(6)                   | 8.00 G    | 8 0.00 GB      | 1.23 GB  | 15            | 1.23 GB           | DP             | 2                     | Enabled                     |  |        |      |          |  |
| 10 and 10                        | CLI                                                   | 0 61           | 00:00:09         | siteb-pvol                                       | VMSC_S8(6)                   | 8.00 GI   | 8 0.00 GB      | 1.23 68  | 15            | 1.23 68           | DP             | 2                     | Enabled                     |  |        |      |          |  |
| Analytics                        | CL CL                                                 | D 🕼 5          | 00.00148         | siteb-pvol                                       | vMSC_SB(6)                   | 8.00 G    | 8 0.00 GB      | 1.18 GB  | 14            | 1.18 GB           | DP             | 2                     | Enabled                     |  |        |      |          |  |
| Per al per a                     | CLI                                                   | o 🕼 z          | 00:00:4C         | siteb-pvol                                       | vMSC_S8(6)                   | 8.00 GI   | 8 0.00 GB      | 1.18 68  | 14            | 1.18 68           | DP             | 2                     | Enabled                     |  |        |      |          |  |
| Administration                   | Cu:                                                   | D 🔏 🛙          | 0010014E         | siteb-pvol                                       | vMSC_SB(6)                   | 8.00 G    | 8 0.00 GB      | 3.56 GB  | 44            | 3.56 GB           | DP             | 2                     | Enabled                     |  |        |      |          |  |
| Coneral Tasks                    | CL1                                                   | 0 62           | 00:00:50         | siteb-pvol                                       | vMSC_S8(6)                   | 8.00 GI   | 8 0.00 GB      | 3.56 68  | 44            | 3.56 68           | DP             | 2                     | Enabled                     |  |        |      |          |  |
|                                  | CL1                                                   | 0 🕼 10         | 00:00:51         | siteb-pvol                                       | vMSC_S8(6)                   | 8.00 G    | 8 0.00 GB      | 3.60 GB  | 45            | 3.60 GB           | DP             | 2                     | Enabled                     |  |        |      |          |  |
| Create Host Groups               | CL1                                                   | 0 🕼 11         | 00:00:52         | siteb-pvol                                       | vMSC_S8(6)                   | 8.00 GI   | 8 0.00 GB      | 3.56 GB  | 44            | 3.56 GB           | DP             | 2                     | Enabled                     |  |        |      |          |  |
| 💏 Create ISCSI Targets           |                                                       |                |                  |                                                  |                              |           |                |          |               |                   |                |                       |                             |  |        |      |          |  |

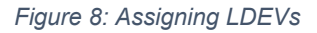

To create GAD pair from SVP on the secondary storage system, complete the following steps:

- Create a resource group of the primary storage (site-1) type on the secondary storage system (site-2) and assign the respective secondary resources. Repeat the procedure to create a resource group of the primary storage (site-2) type on the secondary storage system (site-1) and assign the respective secondary resources.
- 2. Delete the virtual LDEV ID of the volumes from the secondary storage system that will be used for creating GAD pairs.

| Edit Virtualization Management Settin                                                   | ıgs                                 |                |     |
|-----------------------------------------------------------------------------------------|-------------------------------------|----------------|-----|
| 1.Edit Virtualization Management Settings                                               | > 2.Confirm                         |                |     |
| This wizard lets you edit virtual managem<br>Make the settings, and then Click Finish t | ent settings of the s<br>o confirm. | elected LDEVs. |     |
| Virtual Management Settings:                                                            | Enable (Not Set)                    | •              |     |
| Initial Virtual LDEV ID:                                                                | LDKC<br>Interval                    | CU             | DEV |
| Virtual Configuration:                                                                  | Specify                             | Not Set        |     |
| Emulation Type:                                                                         |                                     |                |     |
| CVS Settings:                                                                           | 🔵 Enable 🛛                          | Disable        |     |
| Number of Concatenated LDEVs:                                                           |                                     |                |     |
| SSID:                                                                                   | (-)                                 |                |     |

#### Figure 9: Deleting Virtual LDEV IDs

- 3. Set the reservation attribute to the volume for the secondary volume of the GAD pair.
- 4. Set the reservation attribute for GAD to the LDEV IDs.

| Assi      | ssign GAD Reserves                                                                                                    |                         |                 |  |  |  |  |  |  |  |  |
|-----------|----------------------------------------------------------------------------------------------------|-------------------------|-----------------|--|--|--|--|--|--|--|--|
|           |                                                                                                    |                         |                 |  |  |  |  |  |  |  |  |
| Ent<br>Co | Enter a name for the task.<br>Confirm the settings in the list and click Apply to add the task in the Tasks queue for execution. |                         |                 |  |  |  |  |  |  |  |  |
| Та        | fask Name: 200715-AssignGADReserves                                                                                              |                         |                 |  |  |  |  |  |  |  |  |
|           |                                                                                                    | (Max. 32 Characters)    |                 |  |  |  |  |  |  |  |  |
|           | Selected LDI                                                                                                    | EVs                     |                 |  |  |  |  |  |  |  |  |
|           | LDEV ID                                                                                                    | Virtual Storage Machine | Capacity Saving |  |  |  |  |  |  |  |  |
|           | 00:00:17                                                                                                    | VSP E990 / 415577       | Disabled        |  |  |  |  |  |  |  |  |
|           |                                                                                                    |                         |                 |  |  |  |  |  |  |  |  |
|           |                                                                                                    |                         |                 |  |  |  |  |  |  |  |  |
|           |                                                                                                    |                         |                 |  |  |  |  |  |  |  |  |
|           |                                                                                                    |                         |                 |  |  |  |  |  |  |  |  |
|           |                                                                                                    |                         |                 |  |  |  |  |  |  |  |  |
|           |                                                                                                    |                         |                 |  |  |  |  |  |  |  |  |

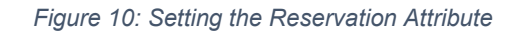

5. Create a host group of the GAD secondary site storage system and set Host Mode options.

| Explorer                         | 4D-G01 (01)     |                                                 |                        |              |                |             | Last Updated : 2020/07/15 08:27 | 62   |  |  |
|----------------------------------|-----------------|-------------------------------------------------|------------------------|--------------|----------------|-------------|---------------------------------|------|--|--|
| Storage Systems                  | ILAB HM900-66.  | 17(S/N:415577) > Ports/Host Groups/iSCSI Target |                        |              |                |             |                                 |      |  |  |
| • 🗊 ILAB HM900-66.17(S/N:415577) | Volume Migrat   | ion 🔻                                           |                        |              |                |             |                                 |      |  |  |
| 🕅 Tasks                          | ISCSI Target A  | lias 4D-G01 (01)                                |                        |              | Host Mode      |             | 21 [VMware Extension]           |      |  |  |
| C Reports                        | iSCSI Target N  | ame iqn.1994-04.jp.co.h                         | itachi:rsd.h8h.t.15577 | .4d001       | Port Security  |             | Enabled                         |      |  |  |
| ' 🎁 Components                   | Port ID         | CL4-D                                           |                        |              | Authentication | Method      | None                            |      |  |  |
| 🐕 Parity Groups                  | Virtual Storage | Machine VSP E990 / 415577                       |                        |              |                | Mutual CHAP | Disabled                        |      |  |  |
| Cogical Devices                  |                 |                                                 |                        |              |                | User Name   |                                 |      |  |  |
| ' 隆 Pools                        |                 |                                                 |                        |              | ^              |             |                                 |      |  |  |
| Ports/Host Groups/ISCSI Tar      | Hosts LUN       | Host Mode Options CHAP Users                    |                        |              |                |             |                                 |      |  |  |
| ۲ CL1-A                          | Edit Host       | Add Hosts Remove Hosts Export                   |                        |              |                |             | Selected: 0                     | of 4 |  |  |
| 1 CL3-A                          | SFilter ON      | OFF Select All Pages Column Settings            |                        |              |                |             | Options v IE E 1 / 1            | 3    |  |  |
| 1 CL5-A                          |                 |                                                 |                        | ISCSI Target | iSCSI Tarnet   |             |                                 |      |  |  |
| 10 CL7-A                         | Port ID         | HBA iSCSI Name                                  | Host Name              | Alias        | Name           |             |                                 |      |  |  |
| • 🕼 CL1-B                        | CL4-D           | iqn.1990-07.com.emulex:00-00-c9-da-c7-ff        | 81                     | 4D-G01 (01)  | ign.1994-0     |             |                                 |      |  |  |
| 🕅 18-G00 (00)                    | CL4-D           | iqn.1990-07.com.emulex:00-90-fa-1a-d9-ed        | 74-1                   | 4D-G01 (01)  | ign.1994-0     |             |                                 |      |  |  |
| 🕅 SAN-15177 (02)                 | CL4-D           | ign.1998-01.com.vmware:siteahost2-154b967       | 5 78                   | 4D-G01 (01)  | ign.1994-0     |             |                                 |      |  |  |
| 🕅 SAN-15179 (03)                 | CL4-D           | ign.1998-01.com.vmware:sitebhost2-103277b       | 82                     | 4D-G01 (01)  | ign.1994-0     |             |                                 |      |  |  |
| XEN-CIRT (01)                    |                 |                                                 |                        |              |                |             |                                 |      |  |  |
| °😨 СLЗ-В                         |                 |                                                 |                        |              |                |             |                                 |      |  |  |
| ° 🕼 CL5-B 🗢                      |                 |                                                 |                        |              |                |             |                                 |      |  |  |
| Analytics                        |                 |                                                 |                        |              |                |             |                                 |      |  |  |
| Administration                   |                 |                                                 |                        |              |                |             |                                 |      |  |  |
| · ·                              |                 |                                                 |                        |              |                |             |                                 |      |  |  |
| Concert Tester                   |                 |                                                 |                        |              |                |             |                                 |      |  |  |
| General Tasks                    |                 |                                                 |                        |              |                |             |                                 |      |  |  |

| cpiorer                         | 4D-G01 (U      | 0-601 (01)                                                                            |                                                 |          |           |                |           |                       |          |             |      |         |  |
|---------------------------------|----------------|---------------------------------------------------------------------------------------|-------------------------------------------------|----------|-----------|----------------|-----------|-----------------------|----------|-------------|------|---------|--|
| torage Systems                  | ILAB HM900-    | Afi H19302-56.17[s/hs132572] > Borts/Hoat.Groups//SCSI.Tarcasta > SLAL® > 40-601 (01) |                                                 |          |           |                |           |                       |          |             |      |         |  |
| 👔 ILAB HM900-66.17(S/N:415577)  | Volume Mi      | Volume Migration i *                                                                  |                                                 |          |           |                |           |                       |          |             |      |         |  |
| 😭 Tasks                         | ISCSI Targ     | et Alias                                                                              | 4D-G01 (01)                                     |          | Host Mode |                |           | 21 [VMware Extension] |          |             |      |         |  |
| 🛱 Reports                       | iSCSI Targ     | et Name                                                                               | iqn.1994-04.jp.co.hitachi:rsd.h8h.t.15577.4d001 |          |           | Port Security  |           |                       | Enabled  |             |      |         |  |
| 10 Components                   | Port ID        |                                                                                       | CL4-D                                           |          |           | Authentication | Method    |                       | None     |             |      |         |  |
| * 💏 Parity Groups               | Virtual Stor   | rage Machine                                                                          | VSP E990 / 415577                               |          |           |                | Mutual CF | IAP                   | Disabled |             |      |         |  |
| 💏 Logical Devices               |                |                                                                                       |                                                 |          |           |                | User Name |                       |          |             |      |         |  |
| ۰ 🍪 Pools                       | distant of the |                                                                                       | C114D 11                                        |          |           | ^              |           |                       |          |             |      |         |  |
| * 🛞 Ports/Host Groups/iSCSI Tar | HOSIS LU       | INS HOST Mode Options                                                                 | CHAP USERS                                      |          |           |                |           |                       |          |             |      |         |  |
| 1 CL1-A                         | Edit iSCS      | I Targets Export                                                                      |                                                 |          |           |                |           |                       |          |             | Totr | al: 256 |  |
| 1 CL3-A                         | \$ Filter      | ON OFF Column Settings                                                                |                                                 |          |           |                |           |                       | Optio    | ons 👻 候 🗧 1 | / 1  | 23      |  |
| CLS-A                           | Mode           |                                                                                       |                                                 |          |           |                |           |                       |          |             |      |         |  |
| 10 CL7-A                        | No.            | Option Description                                                                    |                                                 | Status   | 1.4       |                |           |                       |          |             |      |         |  |
| • 😭 CL1-B                       | 54             | (VAAI) Support Option for the E                                                       | XTENDED COPY command                            | Enabled  |           |                |           |                       |          |             |      |         |  |
| 🕼 1B-G00 (00)                   | 63             | (VAAI) Support option for vStor                                                       | age APIs based on T10 standards                 | Enabled  |           |                |           |                       |          |             |      |         |  |
| SAN-15177 (02)                  | < 114          | The automatic asynchronous re                                                         | clamation on ESXi6.5 or later                   | Enabled  |           |                |           |                       |          |             |      |         |  |
| (03) SAN-15179 (03)             | 0              | Reserved                                                                              |                                                 | Disabled |           |                |           |                       |          |             |      |         |  |
| CO XEN-CIRT (01)                | 1              | Reserved                                                                              |                                                 | Disabled |           |                |           |                       |          |             |      |         |  |
| 10° CL3-8                       | 2              | VERITAS Database Edition/Adva                                                         | nced Cluster                                    | Disabled |           |                |           |                       |          |             |      |         |  |
| •с сц5-в 👳                      | 3              | Reserved                                                                              |                                                 | Disabled |           |                |           |                       |          |             |      |         |  |
| nalytics                        | 4              | Reserved                                                                              |                                                 | Disabled |           |                |           |                       |          |             |      |         |  |

Figure 11: Secondary Site Host Group and Host Mode Options

- 6. Create DP Pool and LDEVs for secondary volumes of site-1 GAD pair. Repeat the procedure for creating DP Pool and LDEVs for secondary volumes of site-2 GAD pair.
- 7. Create secondary volumes with the same capacity as the primary volumes.

| Explorer                         | VMSC_58(6) Last Updated : 2020/07/15 08:29 (5) |                                                         |                 |           |          |          |            |            |         |        |                  |          |     |
|----------------------------------|------------------------------------------------|---------------------------------------------------------|-----------------|-----------|----------|----------|------------|------------|---------|--------|------------------|----------|-----|
| Storage Systems                  | ILAB HM900-66.17(5/N                           | 1415577) > Pools                                        |                 |           |          |          |            |            |         |        |                  |          |     |
| т 🛐 ILAB НМ900-66.17(S/N:415577) | Deal Malances and                              |                                                         |                 |           |          |          |            |            |         |        |                  |          |     |
| 😭 Tasks                          | Pool volumes Vir                               | rtual Volumes                                           |                 |           |          |          |            |            |         |        |                  |          |     |
| Reports                          | Create LDEVs A                                 | Create LDEVs Add LUN Paths Expand V-VOLS More Actions 💌 |                 |           |          |          |            |            |         |        |                  |          |     |
| '😭 Components                    | &Filter ON OTT                                 | Select All Pages                                        | Column Settings |           |          |          |            |            |         |        | Options w 16 6 1 | 11 7     | -21 |
| ' 🐕 Parity Groups                |                                                |                                                         |                 | Capacity  |          |          |            | Used Capac | ity     |        |                  |          | -   |
| 🚰 Logical Devices                | LDEV ID                                        | LDEV Name                                               | Status          | Tabel     | Deserved | (Inc.)   | Hand (M.)  | Time 1     | 7144.2  | Time D | Capacity Saving  | of Paths | 1   |
| * 🏙 Pools                        |                                                |                                                         | 0               | Total     |          | 0.00     | Galed (10) |            |         | The D  |                  |          |     |
| GAD_POOL_PRI(7)                  | 00100104                                       | siteb-pvol                                              | Normal          | 250.00 GB | 0.00 GB  | 13.61 GB | 5          | 13.61 GB   |         |        | Disabled         | 2        |     |
| HDID_POOL_SEC(4)                 | 00:00:05                                       | siteb-pvol                                              | Normal          | 250.00 GB | 0.00 GB  | 13.86 GB | 5          | 13.86 08   |         |        | Disabled         | 2        |     |
| (3) JAM_GAD_Pool_SEC(5)          | 00100106                                       | siteb-pvol                                              | Normal          | 250.00 GB | 0.00 GB  | 17.71 GB | 1          | 17.71 GB   |         |        | Disabled         | 2        |     |
| TPpool1 win(0)                   |                                                | siteb-pvol                                              | Normal          | 250.00 GB | 0.00 GB  | 27.48 GB | 10         | 27.48 GB   | •       |        | Disabled         | 2        |     |
| TPropol2 win(1)                  |                                                | siteb-pvol                                              | liormal         | 8.00 GB   | 0.00 GB  | 1.23 GB  | 15         | 1.23 08    |         |        | Disabled         | 2        |     |
| () VEN CIPT. CO(0)               |                                                | sites-pvoi                                              | Normal          | 8.00 GB   | 0.00 GB  | 1.23 08  | 15         | 1.23 08    | <u></u> |        | Disabled         | -        |     |
|                                  |                                                | attalization                                            | Normal          | 10.00 GB  | 0.00 GB  | 0.00 GB  |            | 1.10.00    |         |        | Disabled         | 2        |     |
| iscicert_pool_po(a)              |                                                | sitebaus!                                               | Nermal          | 8.00 08   | 0.00 GB  | 1 10 00  | 14         | 1 10 00    |         |        | Disabled         | -        |     |
| () VMSC_58(6)                    | 00-00-4F                                       | siteh-ovol                                              | Normal          | 8.00 GB   | 0.00 GB  | 3.56 GB  | 44         | 3.56 68    |         |        | Disabled         | 2        |     |
| WSC_pool_pg(2)                   | 00:00:50                                       | siteb-pyol                                              | Normal          | 8.00 GB   | 0.00 GB  | 3.56 GB  | 44         | 3.55 GB    |         |        | Disabled         | 2        |     |
| Ports/Host Groups/iSCS1 Tar      | 00:00:51                                       | siteb-pyol                                              | Normal          | 8.00 GB   | 0.00 GB  | 2.60 GB  | 45         | 3.60 GB    |         |        | Disabled         | 2        |     |
| 'En CL1-A                        | 00:00:52                                       | siteb-pyol                                              | Normal          | 8.00 GB   | 0.00 GB  | 3.56 GB  | 44         | 3.56 GB    |         |        | Disabled         | 2        |     |
| '∰ CL3-A 🛛                       | V B 00:00:53                                   | siteb-svol                                              | Normal          | 250.00 GB | 0.00 GB  | 14.19 GB | 5          | 14.19 GB   | -       | -      | Disabled         | 2        |     |
| Analytics                        | V 00:00:54                                     | siteb-svol                                              | Normal          | 250.00 GB | 0.00 GB  | 13.49 GB |            | 13.49 G8   |         |        | Disabled         |          |     |
| Administration                   | V 00:00:55                                     | siteb-svol                                              | Normal          | 250.00 GB | 0.00 GB  | 17.51 GB |            | 17.51 68   |         |        | Disabled         |          |     |
| ×                                | V 00:00:56                                     | siteb-svol                                              | Normal          | 250.00 GB | 0.00 GB  | 19.19 GB | 7          | 19.19 GB   |         |        | Disabled         |          |     |
| General Tasks                    | ✓ ■ 00:00:57                                   | siteb-svol                                              | Normal          | 8.00 GB   | 0.00 GB  | 1.23 GB  | 15         | 1.23 GB    | •       |        | Disabled         |          |     |
| 🚮 Create Host Groups             | ✓ 🛯 00:00:58                                   | siteb-svol                                              | 🥥 Normal        | 8.00 GB   | 0.00 GB  | 1.23 GB  | 15         | 1.23 68    | -       |        | Disabled         |          |     |
| Mt Create ISCS1 Targets          | ✓ ◎ 00:00:59                                   | siteb-svol                                              | 🥥 Normal        | 8.00 GB   | 0.00 GB  | 1.18 GB  | 14         | 1.18 GB    | -       |        | Disabled         |          |     |
|                                  | ✓ E 00:00:5A                                   | siteb-svol                                              | Normal          | 8.00 GB   | 0.00 GB  | 1.18 GB  | 14         | 1.18 GB    |         |        | Disabled         |          |     |
| Create LDEVs                     | ✓ E 00:00:58                                   | siteb-svol                                              | 🥥 Normal        | 8.00 GB   | 0.00 GB  | 3.56 GB  | 44         | 3.56 68    |         | -      | Disabled         | 2        |     |
| Add LUN Paths                    | ✓ 00:00:5C                                     | siteb-svol                                              | Normal          | 8.00 GB   | 0.00 GB  | 3.52 GB  | 44         | 3.52 GB    |         |        | Disabled         |          |     |
| Create Pools                     | ✓ E 00:00:50                                   | siteb-svol                                              | Normal          | 8.00 GB   | 0.00 GB  | 3.52 GB  | -44        | 3.52 GB    |         |        | Disabled         |          |     |
| 🜮 Add External Volumes           | ✓ 00:00:5E                                     | siteb-svol                                              | 🥥 Normal        | 8.00 GB   | 0.00 GB  | 3.56 GB  | 44         | 3.56 68    |         |        | Disabled         | 2        | -   |

Figure 12: Create DP Pool and LDEVs.

8. Add an LU path to the secondary volume.

| lorer                        | 4D-0 | 4D-G01 (01) Last Updated : 2020/07/15 08:35 🧛                                         |            |                    |                 |                                |           |                |          |             |          |                  |          |                |  |
|------------------------------|------|---------------------------------------------------------------------------------------|------------|--------------------|-----------------|--------------------------------|-----------|----------------|----------|-------------|----------|------------------|----------|----------------|--|
| orage Systems                | ILAB | 11.88 HM900-66.17(S/N:415577) > Ports/Host Groups/ISCSI Tarcets > CL4-D > 4D-601 (01) |            |                    |                 |                                |           |                |          |             |          |                  |          |                |  |
| ILAB HM900-66.17(S/N:415577) |      | ume Migrati                                                                           | n 🔻        |                    |                 |                                |           |                |          |             |          |                  |          |                |  |
| 🔞 Tasks                      | 190  | SI Target Al                                                                          |            |                    | 40-601 (01)     |                                |           | Host Mode      |          |             |          | 21 IVMware Exten | sion]    |                |  |
| 🎼 Reports                    | ISC  | SI Target Na                                                                          | me         |                    | ign.1994-04.ip. | co.hitachirrsd.h8h.t.15577.4d0 | 101       | Port Security  |          |             |          | Enabled          |          |                |  |
| '😭 Components                | Por  | t ID                                                                                  |            |                    | CL4-D           |                                |           | Authentication | ,        | lethod      |          | None             |          |                |  |
| Parity Groups                | Virt | tual Storage                                                                          | Machine    |                    | VSP E990 / 415  | 577                            |           |                |          | lutual CHAP |          | Disabled         |          |                |  |
| Contral Devices              |      |                                                                                       |            |                    |                 |                                |           |                |          | lser Name   |          |                  |          |                |  |
| Pools                        |      | _                                                                                     |            |                    |                 |                                | ^         |                |          |             |          |                  |          |                |  |
| Ports/Host Groups/iSCSI Tar  | Hos  | ts LUNs                                                                               | Host Mod   | le Options         | CHAP Users      |                                |           |                |          |             |          |                  |          |                |  |
| 1 CL1-A                      |      | 22 I I IN 0-16                                                                        | Contract   | IN Dealers   Colie |                 |                                |           |                |          |             |          |                  |          | alactadu 0. of |  |
| 1 CL3-A                      |      |                                                                                       |            |                    | command oction  | More Hellons                   |           |                |          |             |          | ( <b>-</b>       |          |                |  |
| CLS-A                        | L.   | Filter ON                                                                             | OFF Sel    | ect All Pages   Co | olumn Settings  | 1                              |           |                |          |             |          | Option           |          | 1 /1 🖻         |  |
| CL7-A                        |      |                                                                                       |            |                    | LDEV            |                                | Capacity  | Capacity       |          |             | Capacity | Provisioning     | Number   |                |  |
| T CL1-8                      |      | Port ID                                                                               | LON ID     | LDEV ID            | Name            | POOLName (10)                  | Total     | Reserved       | Used     | Head (%)    | Tion 1   | Туре             | of Paths | ALUA Mode      |  |
| 00 18-G00 (00)               |      |                                                                                       | <b>a</b>   |                    |                 |                                | rotar     | Reserved       | Used     | Used (10)   |          |                  |          |                |  |
| SAN-15177 (02)               | . 8  | CL4-D                                                                                 |            | 00100153           | siteb-svol      | vMSC_SB(6)                     | 250.00 GB | 0.00 GB        | 14.19 GB | 5           | 14.19 GB | DP               | 2        | Enabled        |  |
| D CAN-15179 (02)             |      | CL4-D                                                                                 |            | 00100154           | siteb-svol      | VMSC_S8(6)                     | 250.00 GB | 0.00 GB        | 13.49 GB |             | 13.49 GB | DP               | 2        | Enabled        |  |
|                              |      | CL4-D                                                                                 |            | 00:00:55           | siteb-svol      | VMSC_S8(6)                     | 250.00 GB | 0.00 GB        | 10.10.00 | 7           | 10.10.00 | DP               | 2        | Enabled        |  |
|                              |      | CL4-D                                                                                 |            | 00:00:57           | siteb-svol      | VMSC_SB(6)                     | 8.00 GB   | 0.00 GB        | 1.23.68  | 15          | 1.23.68  | DP               | 2        | Enabled        |  |
|                              |      | CL4-D                                                                                 | <b>X</b> 5 | 00:00:58           | siteb-svol      | vMSC_SB(6)                     | 8.00 GB   | 0.00 GB        | 1.23 GB  | 15          | 1.23 GB  | DP               | 2        | Enabled        |  |
| - CLS-B                      |      | CL4-D                                                                                 | <b>6</b>   | 00:00:59           | siteb-svol      | vMSC \$8(6)                    | 8.00 GB   | 0.00 GB        | 1.18 GB  | 14          | 1.18 GB  | DP               | 2        | Enabled        |  |
| nyucs                        | -    | CL4-D                                                                                 | 🖉 z        | 00:00:5A           | siteb-svol      | vMSC_SB(6)                     | 8.00 GB   | 0.00 GB        | 1.18 GB  | 14          | 1.18 GB  | DP               | 2        | Enabled        |  |
| ninistration                 |      | CL4-D                                                                                 | Ø 8        | 00:00:58           | siteb-svol      | vMSC_SB(6)                     | 8.00 GB   | 0.00 GB        | 3.56 GB  | 44          | 3.56 GB  | DP               | 2        | Enabled        |  |
| and Tasks                    |      | CL4-D                                                                                 | 8          | 0010015C           | siteb-svol      | vMSC_SB(6)                     | 8.00 GB   | 0.00 GB        | 3.52 GB  | 44          | 3.52 GB  | DP               | 2        | Enabled        |  |
| erai tasks                   |      | CL4-D                                                                                 | 8 10       | 00:00:50           | siteb-svol      | vMSC_SB(6)                     | 8.00 GB   | 0.00 GB        | 3.52 GB  | 44          | 3.52 GB  | DP               | 2        | Enabled        |  |
| Create Host Groups           |      | CL4-D                                                                                 | 8 11       | 00:00:5E           | siteb-svol      | vMSC_SB(6)                     | 8.00 GB   | 0.00 GB        | 3.56 GB  | 44          | 3.56 GB  | DP               | 2        | Enabled        |  |
| Create iSCSI Targets         |      |                                                                                       |            |                    |                 |                                |           |                |          |             |          |                  |          |                |  |

Figure 13: Adding LU Path

9. Create a GAD Pair.

| olorer               | 1.Create GAD Pairs > 2.Confirm                                                                                                    | 20/07/15 08:37 🖏 ?                          |
|----------------------|----------------------------------------------------------------------------------------------------|---------------------------------------------|
| orage Systems        |                                                                                                    |                                             |
| 11 AB HM900-66.17(   | This wizard lets you create pairs. Enter the information for the pair you want to create, and then click Add. Click Finish to confirm.<br>7/                                                                                                    |                                             |
| 🕅 Tasks              | Semate Storage System: Model / Serial Number Path Group 10 Selected Pairs                                                                                                    |                                             |
| G Reports            | Visite boliege systemi Honore Honore | Options v                                   |
| 1 Componente         | Vienes Velvers Selection                                                                                                    |                                             |
| Mariby Groups        | Annary volume selection                                                                                                    | Host Group Name / iSCSI Target              |
| Conical Devices      | Selection Object: Fibre iSCSI                                                                                                    | ISCSI Target Alias Name                     |
| 1 Copies             | LU Selection: Port ID iSCSI Target Alias                                                                                                    |                                             |
| * Ports/Host Grou    | CL1-D   V 1D-G01 (01)   V                                                                                                    | Selected: 0 of 48                           |
| * External Storage   | Available LDEV5                                                                                                    |                                             |
| * 🕅 Replication      | SFilter ON OFF Select All Pages Options ★ (E € 1 / 1 → Э)                                                                                                    |                                             |
| Repli                | Host Group Name / ISCSI Target UNITE LODUTE                                                                                                    | System []                                   |
| Remote Re            | Re ISCSI Target Alias Name Lon ID LEVID                                                                                                    | mber                                        |
| ' 🕅 Journals         | CL1-D 1D-G01 (01) iqn.1994-04.j 0 00:00:0A                                                                                                    | no and VSP GV00 / 4                         |
| Remote Co            | Ct.1-D 1D-G01 (01) iqn.1994-04.j 1 00:00:08                                                                                                    | 00 and VSP Gx00 / 4                         |
|                      | ✓ CL1-D 1D-G01 (01) ign.1994-04.j 2 00:00:0C Add ►                                                                                                    | Data 00 and VSP Gx00 / 4                    |
|                      |                                                                                                    | 00 and VSP Gx00 / 4                         |
|                      |                                                                                                    | :00 and VSP Gx00 / 4                        |
|                      | · · · · · · · · · · · · · · · · · · ·                                                                                                    | 100 and VSP Gx00 / 4                        |
|                      | Selected: 3 of 3                                                                                                    | 00 and VSP Gx00 / 4                         |
| alytics              |                                                                                                    | :00 and VSP Gx00 / 4                        |
| Iministration        | secondary Volume Selection:                                                                                                    | 00 and VSP Gx00 / 4                         |
| ~                    | Base Secondary Volume: Port ID Host Group ID/ LUN ID                                                                                                    | 10 and VSP Gx00 / 4                         |
| neral Tasks          | ISCSI Target ID                                                                                                    | 00 and VSP Gx00 / 4                         |
| Create Host Groups   |                                                                                                    | :00 and VSP Gx00 / 4                        |
| Create ISCS1 Targets | (00-FE) (0-2047,                                                                                                    | 00 and VSP Gx00 / 4                         |
| Cranto I DE/c        | Decimal input)                                                                                                    | 00 and VSP Gx00 / 4                         |
| cleate LDLVs         | Selection Type:  Interval                                                                                                    | 00 and VSP Gx00 / 4                         |
| Add LUN Paths        | Change Settings Remove                                                                                                    | Selected: 0 of 0 00 and VSP Gx00 / 4        |
| Create Pools         |                                                                                                    | 10 and VSP Gx00 / 4                         |
| Add External Volumes | e da                                                                                                    | ck Next Finish Cancel ? 00 and VSP Gx00 / 4 |
|                      |                                                                                                    | >                                           |
|                      | mole                                                                                                    |                                             |
| ·                    |                                                                                                    | 8 + 1 m + m = 851 AM                        |
| נו א                 |                                                                                                    | 🗋 🖓 🏪 🏭 ENG 7/15/2020 👫                     |

Figure 14: GAD Pair Creation

| (0) Policy Host Glob    |                             |                                    |                                         | 1     |                     |        |                      | Selected: U      |
|-------------------------|-----------------------------|------------------------------------|-----------------------------------------|-------|---------------------|--------|----------------------|------------------|
| ' 🎆 External Storag     | Secondary Volume Selection: |                                    |                                         |       |                     |        |                      | 1 / 1            |
| Replication Replication | Base Secondary Volume:      | Port ID Host Group ID/ LUN ID      | ]                                       |       |                     |        |                      | System           |
| Remote Re               |                             | CL5-A V 00 V 0 V                   |                                         |       |                     |        |                      | mber             |
| ' 👔 Journals            |                             | (00-FE) (0-2047,                   |                                         |       |                     |        |                      | :00 and VSP Gx00 |
| i 👷 Remote Co           |                             | Decimal input)                     |                                         |       |                     | NL DA  |                      | :00 and VSP Gx00 |
|                         | 0.1                         |                                    |                                         | Add 🕨 |                     | No Dat | a                    | :00 and VSP Gx00 |
|                         | selection Type:             | Interval                           |                                         |       |                     |        |                      | :00 and VSP Gx00 |
|                         |                             | Relative Primary Volume            |                                         |       |                     |        |                      | :00 and VSP Gx00 |
|                         | diana 10                    | ( •                                |                                         |       |                     |        |                      | :00 and VSP Gx00 |
|                         | wirror ID:                  | 0                                  |                                         |       |                     |        |                      | :00 and VSP Gx0( |
| nalytics                | Quorum Disks:               | 09(00:00:5F)                       | •                                       |       |                     |        |                      | 100 and VSP Gx00 |
| dministration           | DTG ID:                     | Not Assign                         | •                                       |       |                     |        |                      | 100 and VSP Gx00 |
| ~                       | ✿ Options                   |                                    |                                         |       |                     |        |                      | :00 and VSP Gx00 |
| eneral Tasks            | Initial Conv Type:          | Entire Volume                      |                                         |       |                     |        |                      | ou and vsp Gxut  |
| *                       | Const Press                 | Trade                              |                                         |       |                     |        |                      | too and vsp Gxoc |
| g Create Host Groups    | Сору Расе:                  | 15 (1-15)                          |                                         |       |                     |        |                      | 100 and VSP Gx00 |
| Create iSCSI Targets    |                             | (1.15)                             |                                         |       |                     |        |                      | 100 and VSP Gx00 |
| Create LDEVs            | ALUA MODEI                  | Depends on Primary Volume Settings |                                         |       |                     |        |                      | 100 and VSP Gx00 |
| Add LUN Paths           |                             | Depends on Primary Volume Settings | , i i i i i i i i i i i i i i i i i i i |       | <                   |        | >                    | 00 and VSP Gv0(  |
| Create Pools            | <                           | Dischla                            |                                         | >     | Change Settings Ren | move   | Selected: 0 of 0     | 00 and VSP Gx00  |
|                         |                             | Disable                            |                                         |       |                     |        |                      | 00 and VSP Gx00  |
| Add External Volumes    |                             |                                    |                                         |       |                     | A Back | Next Finish Cancel ? | 00 and VSP Gx00  |
|                         |                             |                                    |                                         |       |                     |        |                      |                  |
|                         | more                        |                                    |                                         |       |                     |        |                      |                  |
|                         |                             |                                    |                                         |       |                     |        |                      | 8:55 A           |

For NMP-ALUA configuration, while creating an ALUA pair, the ALUA mode must be enabled.

Figure 15: Enabling ALUA Mode

## **Remote Connection Failure Scenarios**

This section covers the typical failure scenarios in a GAD vMSC environment, along with the results for each scenario.

GAD pair behaves differently for failing remote connections for each site.

#### Test simulation result of Storage TC ports failure (ALUA/NMP) for a particular site (A or B):

- 1. Disabled Site A Storage TC ports:
  - $\rightarrow$  Site A PVOLs win and Site B corresponding SVOLs block.
  - $\rightarrow$  Site B PVOLs win and Site A corresponding SVOLs block.
- 2. Disabled Site B Storage TC ports:
  - $\rightarrow$  Site A PVOLs block and Site B corresponding SVOLs win.
  - $\rightarrow$  Site B PVOLs win and Site A corresponding SVOLs block.

#### Test simulation result of Storage TC ports failure (HDLM) for a particular site (A or B):

1. Disabled Site A Storage TC ports:

 $\rightarrow$  Site A PVOLs win and Site B corresponding SVOLs block.

- $\rightarrow$  Site B PVOLs win and Site A corresponding SVOLs block.
- 2. Disabled Site B Storage TC ports:
  - $\rightarrow$  Site A PVOLs win and Site B corresponding SVOLs block.
  - $\rightarrow$  Site B PVOLs win and Site A corresponding SVOLs block.

#### Note:

- For ESXi 6.7, the parameter for action\_OnRetryErrors is ON by default.
- For ESXi 6.7U3B, the same parameter is OFF by default.
- For NMP/ALUA multipath, set HMO78=OFF.
- For NMP/ALUA, ensure that ALUA is enabled per LUN / Dedicated Ports for PVOLs, and SVOLs enabled with HG Optimized and Non-optimized Paths.
- For vSphere, the UI on all ESXi hosts shows the LUN status: "Active (IO)" à PVOLs and "Active" à SVOLs.
- For SVOLs Storage Ports, zero IOPS was observed, and for PVOLs Storage Ports, generated IO workload was observed.
- For NMP/ALUA, the host sends CMD=A30A to all the paths, and the storage that notifies the Quorum first survives.

• HDLM confirmed that no ALUA RTPG A3h command send occurred; therefore, both PVOLs survived on both storage systems.

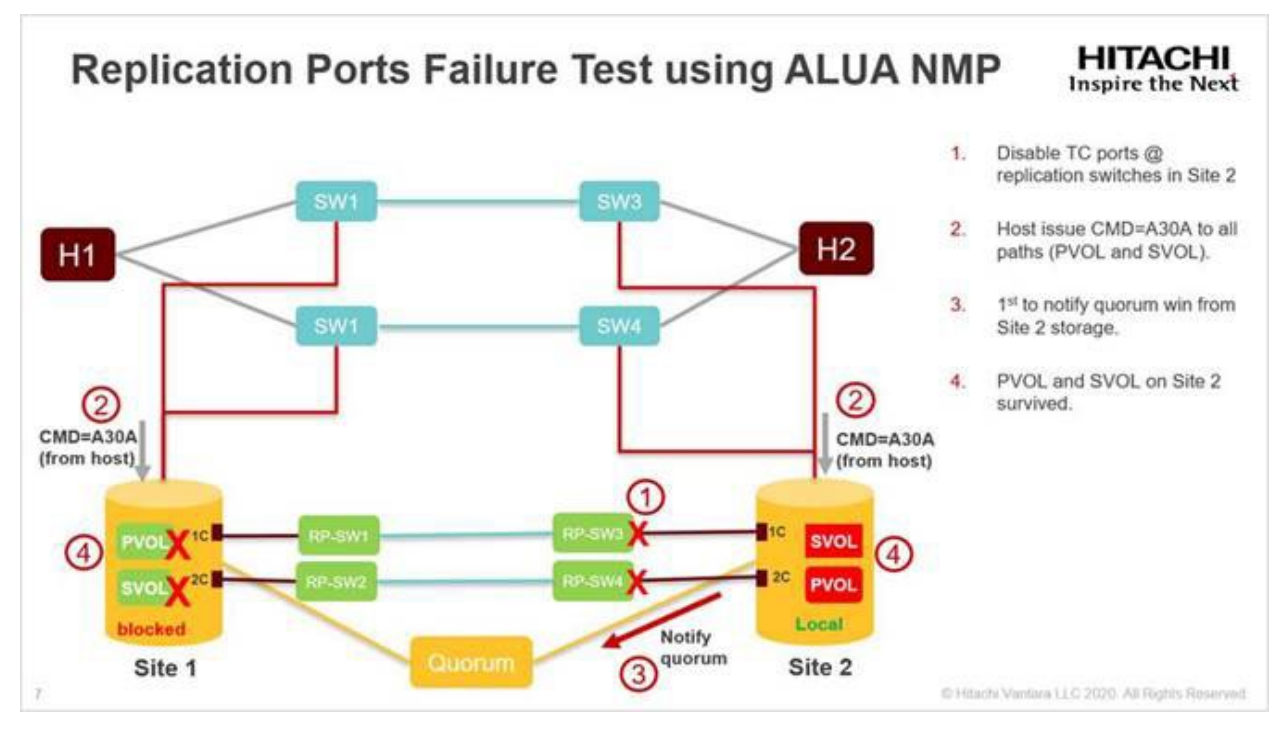

Figure 16: Replication Ports Failure Test

#### Hitachi Vantara

Corporate Headquarters 2535 Augustine Drive Santa Clara, CA 95054 USA <u>www.HitachiVantara.com</u> <u>community.HitachiVantara.com</u>

Regional Contact Information Americas: +1 866 374 5822 or <u>info@hitachivantara.com</u> Europe, Middle East and Africa: +44 (0) 1753 618000 or <u>info.emea@hitachivantara.com</u> Asia Pacific: +852 3189 7900 or <u>info.marketing.apac@hitachivantara.com</u>

####